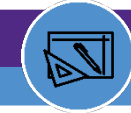

PURPOSE: Use this job aid to learn how to manage adjustments to inventory items

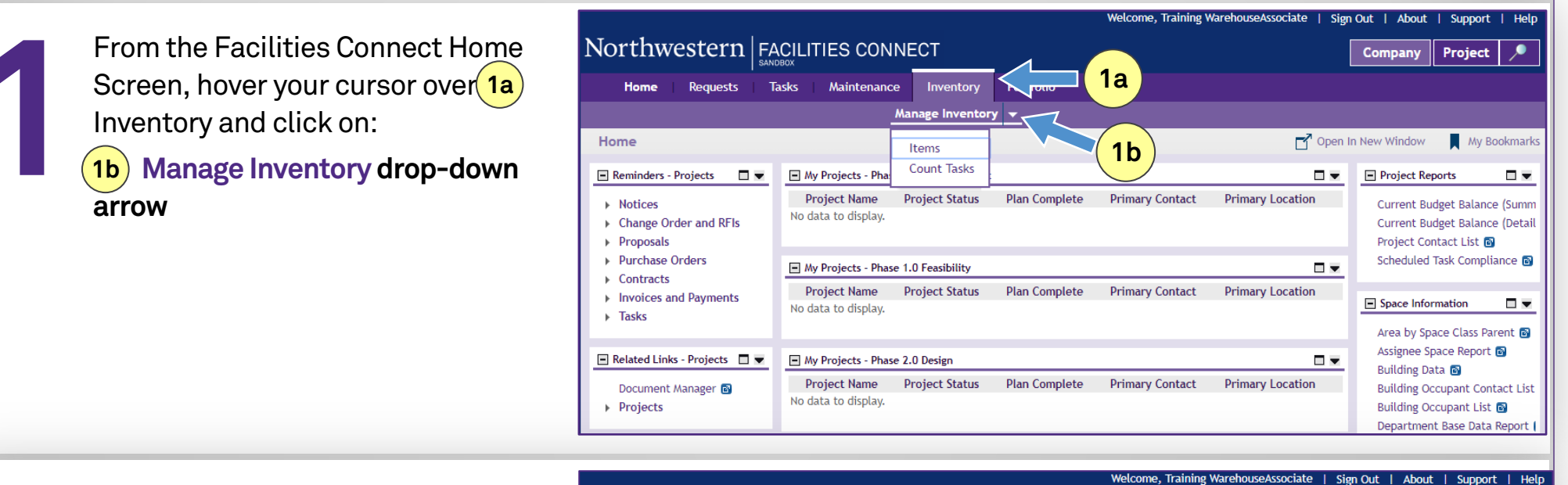

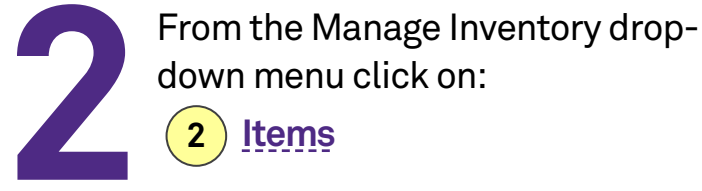

| Northwestern FA                                          |                                     | NECT             |               |                 |                  | Company                                                | Project                                            | $\mathbf{P}$          |
|----------------------------------------------------------|-------------------------------------|------------------|---------------|-----------------|------------------|--------------------------------------------------------|----------------------------------------------------|-----------------------|
| Home Requests Ta                                         | asks Maintenance                    | Inventory        | Portfolio     |                 |                  |                                                        |                                                    |                       |
|                                                          |                                     | lanage Inventory | / 🖵           |                 |                  |                                                        |                                                    |                       |
| Home                                                     | 2                                   | Items            |               |                 | 📑 Open I         | n New Window                                           | Му Во                                              | ookmarks              |
| 🖃 Reminders - Projects 🛛 🗖                               | My Projects - Pha                   | Count Tasks      |               |                 |                  | Project Rep                                            | oorts                                              |                       |
| Notices     Change Order and RFIs     Proposals          | Project Name<br>No data to display. | Project Status   | Plan Complete | Primary Contact | Primary Location | Current Bu<br>Current Bu<br>Project Cor                | dget Balance<br>dget Balance<br>ntact List 🗃       | e (Summ<br>e (Detail  |
| Contracts                                                | My Projects - Phase                 | 1.0 Feasibility  |               |                 |                  | Scheduled                                              | Task Compu                                         | ance 🖻                |
| <ul> <li>Invoices and Payments</li> <li>Tasks</li> </ul> | Project Name<br>No data to display. | Project Status   | Plan Complete | Primary Contact | Primary Location | Space Infor                                            | mation<br>ace Class Par                            | rent 🗃                |
| 🖃 Related Links - Projects 🛛 🗨                           | My Projects - Phase                 | 2.0 Design       |               |                 |                  | Assignee Sp                                            | ace Report                                         | 6                     |
| Document Manager 💿<br>F Projects                         | Project Name<br>No data to display. | Project Status   | Plan Complete | Primary Contact | Primary Location | Building Da<br>Building Oc<br>Building Oc<br>Departmen | ita 🗃<br>cupant Cont<br>cupant List<br>t Base Data | tact List<br>Report ( |

#### For more information, visit the Facilities Connect website at www.northwestern.edu/fm/connect

Manage Adjustments

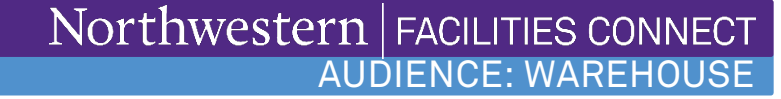

PURPOSE: Use this job aid to learn how to manage adjustments to inventory items

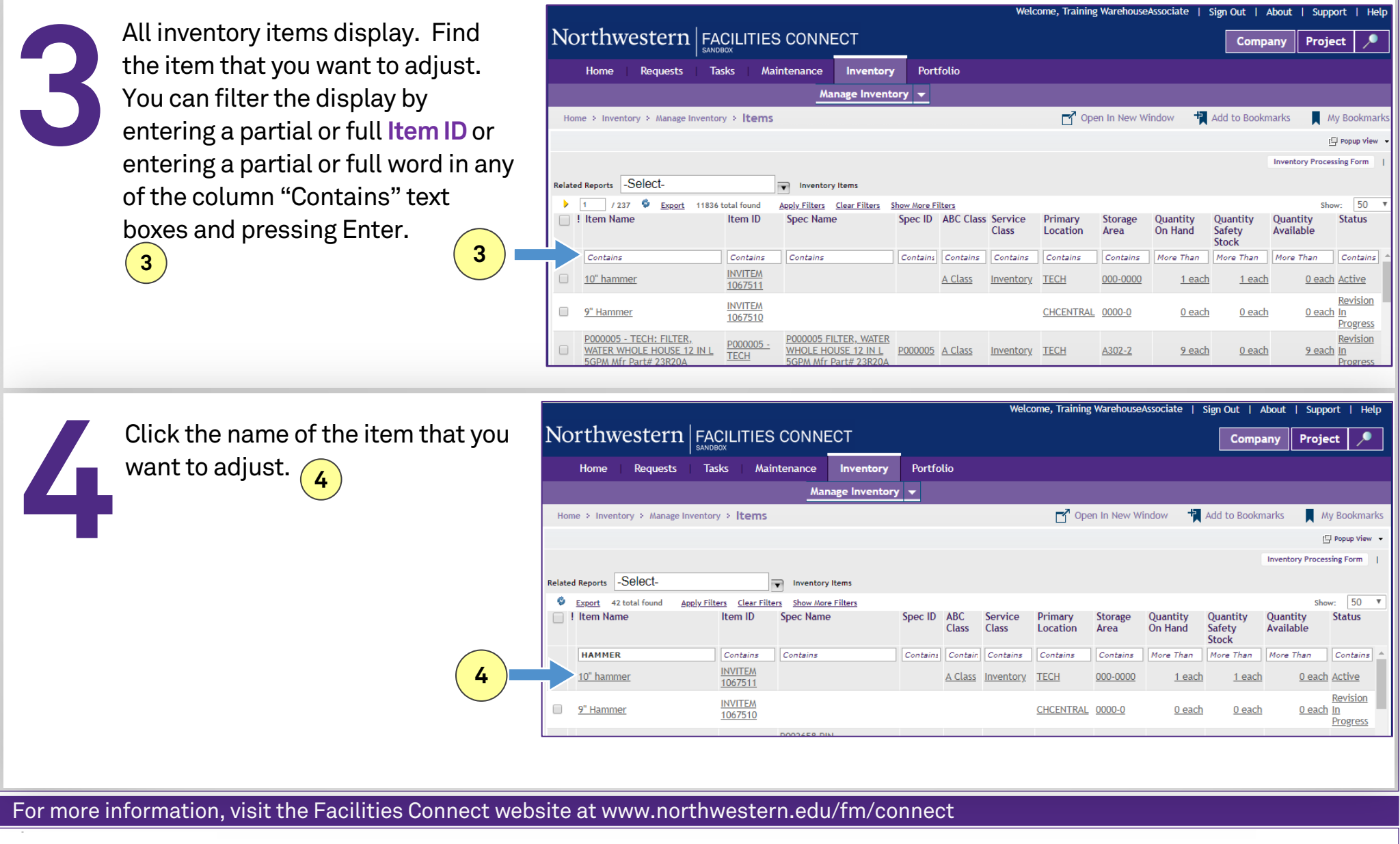

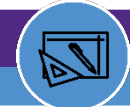

**PURPOSE:** Use this job aid to learn how to manage adjustments to inventory items

| 5 | The Inventory Item window opens.<br>Click on:<br><b>5</b> Revise | Inventory Item: INVITEM 1067511 General Contacts Notifications Notes & Documents History (Required): General General ID INVITEM 1067511 Status Active Name 10° hammer Description                                                                                                    |
|---|------------------------------------------------------------------|----------------------------------------------------------------------------------------------------|
|   |                                                                  | Units     vuantity each     Currency US Dollars                                                                                                    |
|   |                                                                  | Specification (Stock Item)         ID       Image         Spec Name         Spec Class         Total Cost \$.00                                                                                                    |
|   |                                                                  | Inventory Purchasing Details                                                                                                    |
| 6 | Scroll down to the Adjustments section (bottom right). Click on: | Purchasing Reorder Logic     ROP     Stock Category     Stocked       U. Purchasing Reorder Point (ROP)     12     Economic Order Quantity (EOQ)     0     EOQ Units     EoQ Units       V. Reorder Logic Calculation (T+Q)     0     0     EOQ Units     EoQ Units     EoQ Units       W. Reorder Logic - Reorder Point (V-U)     -12     Requested ROP Delivery Duration     EoQ     EoQ                                                                                                    |
| U | Adjustment 6                                                     | Inventory Summary     Q. Quantity On Order     Q. Quantity On Order     Q. Quantity On Order     Q. Quantity Received     Q. Quantity Received     Q. Quantity Received     Q. Quantity Received     Q. Quantity Received     Q. Quantity Received     Q. Quantity Susce     A. Quantity Hold     Q. E. Quantity Issued     A. Quantity Hold     Q. E. Quantity Issued     Q. Quantity Sack Ordered     Q. Quantity Sack Ordered     Q. Quantity Returned     A. Quantity Sack Ordered     Q. Quantity Returned     A. Quantity Sack Ordered     Q. Quantity Returned     A. Quantity Sack Ordered     Q. Quantity Returned     A. Quantity Sack Ordered     Q. Quantity Returned     A. Quantity Lost     Q. Quantity Lost     Quantity Lost     Quantity Under Repair     Q. Quantity Damaged     Q. Quantity Damaged     Q. Quantity Damaged     Q. Quantity Damaged     Q. Quantity Damaged     Q. Quantity Damaged     Q. P. Total Adjustments (H-J-K-L-M-H-O) |

### For more information, visit the Facilities Connect website at www.northwestern.edu/fm/connect

Manage Adjustments

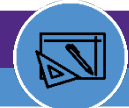

### PURPOSE: Use this job aid to learn how to manage adjustments to inventory items

| 7         | The Inventory Item<br>window opens. Choose<br><b>Transaction Type</b> from<br>the list, Enter <b>Quantity</b><br><b>to be posted</b> , then<br>click <b>Post</b> on the | Adjustment Transaction: 1023060  (Required): Inventory Adjustment Transaction .  General  ID 1023060 Status Active  Detail  Transaction Type Quantity to Be Posted Quantity to Be Posted Quantity to Be Posted Transaction Date 02/25/2020 09:31:04 Transaction But Shan Yie, 5006866                                                                                                    | Print 😢 Help<br>Delete Post x |
|-----------|----------------------------------------------------------------------------------------------------|----------------------------------------------------------------------------------------------------|-------------------------------|
|           | Right top corner                                                                                                    | Unit Price       Inventory Damaged       Total Cost       S.00       US Dollars         Currency       Inventory Lost       Inventory Repair       Inventory Item         Inventory Item ID       INVITEM 1014430       Inventory Item Name       FILTER, 12X24X4 MERV 8 HIGH CAPACITY PLEATED 68974-P44249         Inventory Lull Path       Inventory Locations\Northwestern Facilities\TECH\00-000       Provided Specification | Find   Clear                  |
|           |                                                                                                    | Spec ID     CON-1015205       Spec Name     FILTER, 12X24X4 MERV 8 HIGH CAPACITY PLEATED 68974-P44249                                                                                                    |                               |
| Additiona | Il Reference Note for Transaction                                                                                                    | n Type to use:                                                                                                    |                               |
| Inventory | Return: To adjust return item                                                                                                    |                                                                                                    |                               |
| Inventory | Lost: For items taken away                                                                                                    |                                                                                                    |                               |
| Inventory | Damaged: To report damaged In                                                                                                    | nventory quantity                                                                                                    |                               |
| Inventory | Cycle Count: For Cycle count rel                                                                                                    | lated adjustment only                                                                                                    |                               |
| Inventory | Repair: Currently use it only for                                                                                                    | UOM conversion                                                                                                    |                               |

Inventory Retire

For more information, visit the Facilities Connect website at www.northwestern.edu/fm/connect

Manage Adjustments

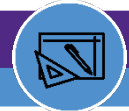

PURPOSE: Use this job aid to learn how to manage adjustments to inventory items

| Click on the History Tab to check The adjustment entered is Correct and status display as Post                                                                                                    | ed                         |
|----------------------------------------------------------------------------------------------------|----------------------------|
| 🔽 Inventory Item: INVITEM 1014427 - Google Chrome                                                                                                    | -                          |
| northwestern-qa.tririga.com/WebProcess.srv?objectld=750000&actionld=750011&propertyld=208133&projectld=1&specClassType=20006&specId=33044292&specTypeId=10002272&action=Edit&managerType=query&altGuiListld=-1&inline=false |                            |
| Inventory Item: INVITEM 1014427                                                                                                    | 🙀 Add To Bookmarks 👔       |
| General Contacts Notifications Notes & Documents History                                                                                                    | Activate Save Save & Close |
| (Summanu) Javatan Jama Transatian Listan                                                                                                    |                            |

(Summary): Inventory Items Transaction History.

#### - Transaction Log

| ø | Export | 18 total found | Apply Filters | Clear Filters |
|---|--------|----------------|---------------|---------------|
|---|--------|----------------|---------------|---------------|

| ! Transaction ID | Туре                   | Date                       | Quantity       | Unit Price      | Total Cost Status     |
|------------------|------------------------|----------------------------|----------------|-----------------|-----------------------|
| Contains         | Contains               | Fausts                     | Fauale         |                 | Contains              |
| <u>1022996</u>   | Inventory Damaged      | 02/12/2020 14:33:45        | <u>1 each</u>  | <u>\$81.36</u>  | <u>\$81.36</u> Posted |
| <u>1022973</u>   | Inventory Issue        | <u>01/31/2020 17:13:56</u> | <u>1 each</u>  | <u>, 581.36</u> | <u> 581.36</u> Posted |
| <u>1022971</u>   | Inventory Issue        | 01/31/2020 17:08:31        | <u>1 each</u>  | <u>\$81.36</u>  | <u>\$81.36</u> Posted |
| <u>1022970</u>   | Inventory Issue        | 01/31/2020 17:03:37        | <u>1 each</u>  | <u>\$81.36</u>  | <u>\$81.36</u> Posted |
| 1022968          | Inventory Issue        | 01/31/2020 16:55:05        | <u>0 each</u>  | <u>\$81.36</u>  | <u>\$.00</u> Active   |
| 1022963          |                        | 01/31/2020 16:04:02        | <u>0 each</u>  | <u>\$81.36</u>  | <u>\$.00</u> Active   |
| 1022962          |                        | 01/31/2020 16:02:26        | <u>0 each</u>  | <u>\$81.36</u>  | <u>\$.00</u> Active   |
| <u>1022951</u>   | Inventory Issue        | 01/30/2020 13:53:49        | <u>21 each</u> | <u>\$81.36</u>  | \$1,708.56 Posted     |
| 1022736          | Inventory Transfer Out | 01/21/2020 10:24:49        | <u>1 each</u>  | <u>\$81.36</u>  | <u>\$81.36</u> Posted |

#### For more information, visit the Facilities Connect website at www.northwestern.edu/fm/connect

Manage Adjustments